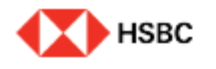

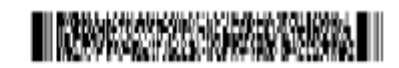

### This Smart form is offered to change company information, account information, seal and signature or e-mail address for deposit transactions. This form may be submitted via Adobe LiveSign if signed by authorized signatory.

## **Change of Company Information**

- 1. If you wish to change company information, please mark V in the relevant service.
- 2. You may choose more than one service. If you select one of the services, a window for input appears. If you select "Change of Company Information", items for change of company information are activated as show here.
- 3. When the items are activated. please click on the relevant item and enter all necessary information.

If you have filled in all the necessary items, click "Validate", print out the application form, and put your seal or signature in the box on the right.

## Account Servicing Form

## 고객번호 Customer Number 0 0 2 - 1 2 3 4 5 6

### 회사명 Name of Company ABC Company

- 🖌 1. 기업정보변경 Company Information Change
- 2. 계좌정보변경 Account Information Change
- 3. 예금거래인감 및 서명 풍복 신청서 Signature Authorization/Seal Registration
- 4. 고객연락정보 Customer Contact Update
- 5. 팩스, 우편, 인편 지시에 의한 글용거래 신청 Change of Indemnity Agreement details
- 6. 고객이메일등록/변경 신청서 Change of Advice Recipient Details

### 1. 기업경보변경 Company Information Change

회사명 Change of Company Name

#### 대표자 Change of Legal Representative

사업자등독번호 Business Registration No. OR Tax ID

### <주의 사람>

- 기업 정보 현장인 경우 범인인경을, 제작용면 현장인 경우 해당 제작의 거대인경 또는 시행을 날인하여 주시기 바랍니다. (For change of business information, please affic a representative's corporate and while a registered sealing nature is required for change of account information.)
- information.) 사업자 중독변호 현경시, 실명화인에 편요한 계반 서류를 계출하여 주시기 아랍니다. (For change of business registration number, pieces submit al documents required for real name verification). 신고/영정 선정 계획가 부수이면서 각 계획별도 중독된 가격인간 시방을 다이 상이는 경우 각 계획별로 등록된 인간시행들을 모두 날인하여 주시거나 법인인간을 날인하신 후 법인인감증명사를 함께 계출하여 주시기 마랍니다. (if you request to reportichange for more than one account and the registered sesistsignatures for those accounts are different, you shall affix all registered sesistsignatures by all authorized signatories. If a
- representative 's corporate seal is affired, phase submit a certificate of corporate seal atorgade.) 대리인을 선택할 경우, 별도의 위법장을 과장하여 주시고, 위법장에는 법선인권을 받인하는 할 선택하는 유럽 인원감중액서를 중에 제출하여 주시기 바랍니다. (flyou appoint an agent for this request, phase submit an additional Fower of Altorney which needs to be affired by a representative's corporate seal. Please submit a certificate of corporate seal alongside.)
- HSBCnet 사용자의 경우 HSBCnet 사용자 관리 도구를 통해 직접 사용자를 취소하시기 바랍니다. 추가 문의는 고객 시비스 관리자에게 문의하시기 바랍니다.
- (For HS8Cnet users, please cancel the authorized user directly via HS8Cnet User Management Tool. For further enquiries, please contact your Client Service Manager.)
- "상기 계곡(臺)에 대하여 위와 같이 신고/현경 신청한 사랑을 처리 하여 주시기 바랍니다. 단일 이로 인하여 문제가 발생할 경우에는 신청인이 모든 책임 을 주당할 것이며, 귀량에 일제의 책임을 듣지 않을 것임을 화작합니다.
- (As above, I would like to report and/or change with respect to the aforesaid account(s). I hereby undertake to assume full liabilities and esponsibilities for any damage or loss arising as a result of such report and/or change and keep you indemnified and hold harmless from and against

신청원 Date of request :

MYY SIMM

| 인 감/서 명 Seal / Autho | rized Signature                  |  |
|----------------------|----------------------------------|--|
|                      |                                  |  |
| 혼 환안에 서평 또는 인강을      | 날인하시기 바랍니다. Please sign or seal. |  |
|                      |                                  |  |

- 1. 1. Please enter your customer number. (Customer number is the first 3 digits and 6 digits in the middle of your account number.)
- 2. 2. Please enter company name. (Either in English or Korean)

Please enter the application date.

Please affix the seal registered with the Bank or the sign of authorized signatory.

If authorized signatory is signing, please enter the name of the signatory at the bottom. If the seal or signature is not registered with the Bank, the process may be delayed or documents may be returned. In case of affixing a corporate seal, please submit the original copy of the application form along with the corporate seal certificate to Client Service Manager.

PUBLIC

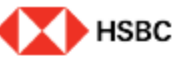

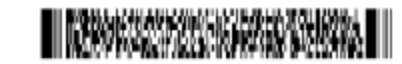

## Account Servicing Form

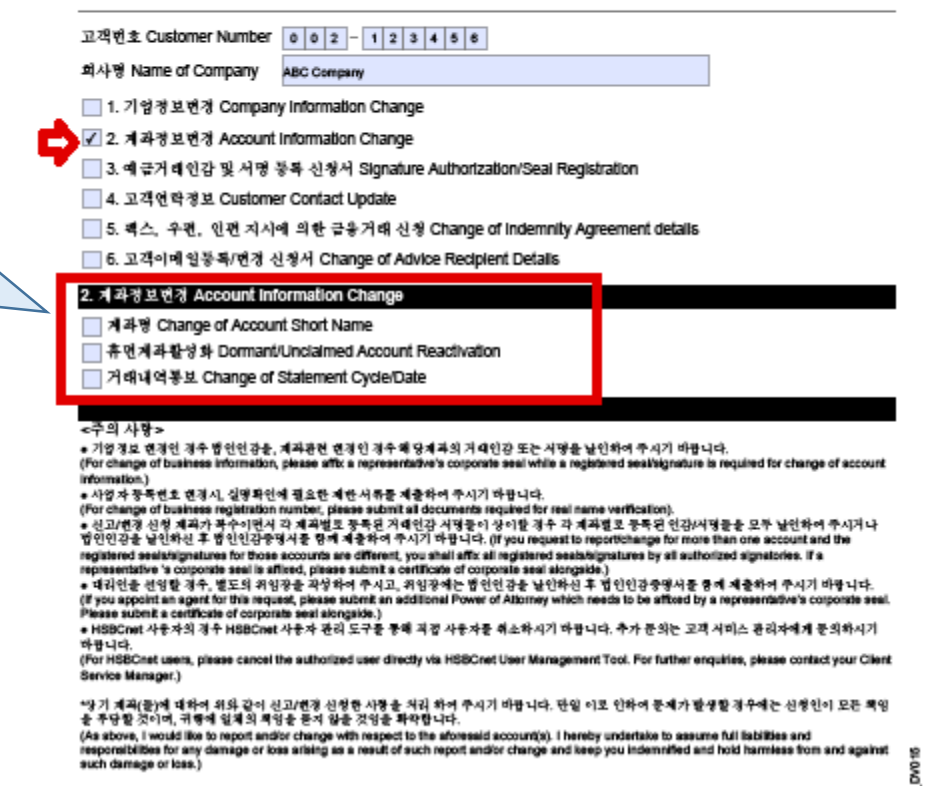

# Change of Account Information

- If you choose to change your account information, the items for changing your account information are activated at the bottom.
- 2. When the items are activated, click the relevant item and enter all necessary information.

# Application for Seal and Signature Registration

- If you are applying for seal and signature registration, the seal and signature registration items are activated at the bottom.
- 2. If you select the relevant item (whether you wish to register/change seal or signature for your deposit transactions), items such as new registration, change, and deletion are activated. If you wish to replace an existing authorized signatory with the new one, please select "Delete" for the existing signatory and register the new signatory by selecting "New Registration".
- When the seal and signature registration window is activated, enter the account number, fill in all necessary information such as transaction instructions, and print out the document to send it with the new seal or signature affixed thereon.

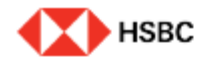

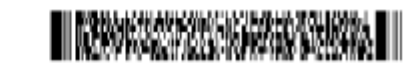

## Account Servicing Form

|   | 고객변호 Customer Number                                           | 0 0 2 - 1 2 3 4 5 6                                                                                                    |
|---|----------------------------------------------------------------|----------------------------------------------------------------------------------------------------|
|   | 회사명 Name of Company                                            | ABC Company                                                                                                    |
|   | 📃 1. 기업정보변경 Compan                                             | y Information Change                                                                                                    |
| _ | 🗌 2. 계좌정보변경 Account                                            | Information Change                                                                                                    |
|   | ✔ 3. 예금거래인감 및 서명                                               | 봉복 신청서 Signature Authorization/Seal Registration                                                                                                    |
| 1 | 🗌 4. 고객연락정보 Custom                                             | er Contact Update                                                                                                    |
|   | 5. 팩스, 우편, 인편 지사                                               | 에 의한 급용거래 신청 Change of Indemnity Agreement details                                                                                                    |
|   | 🔜 6. 고객이메일등록/면경 4                                              | 반형서 Change of Advice Recipient Defails                                                                                                    |
|   | 3. 예금거래인감 및 서명 등록                                              | -신경서 Signature Authorization/Seal Registration                                                                                                    |
|   | ✔ 거래인감 Change of Spr                                           | ecimen of Financial Chop                                                                                                    |
| ĺ | 신규등록 New                                                       |                                                                                                    |
|   | ✓ 거래인갈변경 Change                                                | 2                                                                                                    |
|   | 계좌번호 Account Number                                            |                                                                                                    |
|   | 변경전 Before                                                     | 변경전 거래인감 날인 불가 시 Unable to affix the chop<br>Defore the change                                                                                                    |
|   | 변경후 After                                                      |                                                                                                    |
|   | 거래지시사랑 Authority G                                             | ranted / Approval Limits                                                                                                    |
|   | The company seal(s) registered<br>the company at HSBC Korea. C | above shall be used to perform all lawful acts on behalf of the company in connection with the above account held i<br>orresponding authority granted and/or approval limits for each algosture/seal should be added in datail. |
|   | 🗌 삭계 Delete                                                    |                                                                                                    |
|   | 📃 거래서명 Change of Dee                                           | signated Specimen/ Authorized Signatory/ Authorized Person                                                                                                    |
| 1 |                                                                |                                                                                                    |
|   | 20                                                             |                                                                                                    |

# **Customer Contact** Information

- 1. 1. If you wish to change the business address, click "Change" and enter the new business address in Korean and English, and fill in all necessary information in the application including postcode. And then, submit a copy of your business license along with the application.
- 2. 2. If you wish to change the person in charge of contact with the bank, please fill in all necessary information.
- 3. Your mailing address may or may not be the same as your business address. If you wish to change your mailing address, click "Change", enter the new address in Korean and English, and fill in all necessary information including postcode.

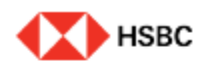

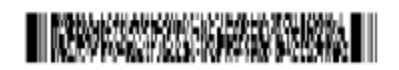

### Account Servicing Form

고객변호 Customer Number 0 0 2 - 1 2 3 4 5 6 회사명 Name of Company ABC Company 📃 1. 기업경보변경 Company Information Change 2. 계좌정보면경 Account Information Change 📃 3. 예금거래인감 및 서명 등복 신청서 Signature Authorization/Seal Registration ✓ 4. 고객연락정보 Customer Contact Update 5. 팩스, 우편, 인편 지시에 의한 금융거래 신청 Change of Indemnity Agreement details 6. 고객이메일등록/변경 신청서 Change of Advice Recipient Details

### 4. 고객언락정보 Customer Contact Update

사업장주소 Change of Business Address

당당자명 Change of Contact Person details

우괜주소 Change of Correspondence Address

#### <주의 사랑>

 기업경보 현경인 경우 법인인감을, 제과관련 현경인 경우 해당제과의 거대인감 또는 시맹을 날인하여 주시기 바랍니다. (For change of business information, please affix a representative's corporate seal while a registered seal/signature is required for change of account. information.)

·사업자 중독원호 현경시, 실명화인에 필요한 계한 서류를 제출하여 주시기 마랍니다. (For change of business registration number, please submit al documents required for real name verification). · 신고/1점 신성 제과가 투자이면서 각 제작법 등 중독된 기적인간 시험들이 상이를 접수 각 제작별로 등록된 인간사령들을 모두 날인하여 주시거나 법인인같을 날인하신 후 법인인감증명시를 함께 제출하여 주시기 마랍니다. (if you request to reportichange for more than one account and the registered sealutsignatures for those accounts are different, you shall affix all registered sealutsignatures by all authorized signatories. If a representative 's corporate seal is affixed, pisase submit a certificate of corporate seal alongaide.)

· 대리언을 선명할 경우, 별도의 위입장을 직성하여 주시고, 위입장에는 법언연감을 날인하신 후 법인인감증명서를 통해 제출하여 주시기 바랍니다. (If you appoint an agent for this request, please submit an additional Power of Altomey which needs to be affixed by a re-

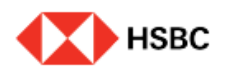

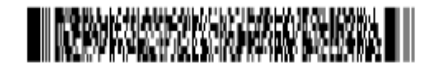

## Account Servicing Form

| 고객번호 Customer Number                                                 |  |  |  |
|----------------------------------------------------------------------|--|--|--|
| 회사명 Name of Company                                                  |  |  |  |
| 1. 기업정보변경 Company Information Change                                 |  |  |  |
| 2. 계좌정보변경 Account Information Change                                 |  |  |  |
| 3. 예금거래인감 및 서명 등록 신청서 Signature Authorization/Seal Registration      |  |  |  |
| 4. 고객연락정보 Customer Contact Update                                    |  |  |  |
| 📃 5. 팩스, 우편, 인편 지시에 의한 금융거래 신청 Change of Indemnity Agreement details |  |  |  |

🔁 🔽 6. 고객이메일등록/변경 신청서 Change of Advice Recipient Details

|                                                                                                    | 6. 고객이메일등뽁/변경 신경서 Change of Advice Recipient Details                                                                                                    |  |  |  |  |
|----------------------------------------------------------------------------------------------------|----------------------------------------------------------------------------------------------------|--|--|--|--|
|                                                                                                    | 당당 CSM DID EUN JOO LEE 🔹                                                                                                    |  |  |  |  |
|                                                                                                    | 모든 계좌에 적용 Apply to all accounts 💿 Yes 💿 No                                                                                                    |  |  |  |  |
|                                                                                                    | 신청 Request / 등복 ADD · 삭제 DELETE                                                                                                    |  |  |  |  |
|                                                                                                    | '중축/삭계 신경 중시에 체크 가중 ADD/DELETE can be checked at the same time.                                                                                                    |  |  |  |  |
|                                                                                                    | 중속 Add                                                                                                    |  |  |  |  |
| 7                                                                                                    | 이메일 주소 Email Address +                                                                                                    |  |  |  |  |
|                                                                                                    | 담당자명 Contact Name                                                                                                    |  |  |  |  |
|                                                                                                    | 전화번호 Tel Number                                                                                                    |  |  |  |  |
| ALL services(include all 8 services) Cross border Outward Payment Cross border Inward Payment                                                                                                    |                                                                                                    |  |  |  |  |
|                                                                                                    | ACH Salary Payment Other Domestic Korean Won & FCY Payment                                                                                                    |  |  |  |  |
|                                                                                                    | Billing Invoice Bank Statement & Certificates GIRO / TAX                                                                                                    |  |  |  |  |
|                                                                                                    | Withholding Tax Certificate                                                                                                    |  |  |  |  |
| 'GLCM 서비스 (주신관련 업무)에 대한 분행 거래와 관련하여 요청하신 거래내역/영수중 등 관련 자료는 상기 계좌별/서비스별로 등록된 이미월 수소로<br>발급신청 및 수명할 수 있으며, 향후 추가적으로 이미월 주소의 등록/변경이 필요한 경우에는 본 신청서양식에 관련내용을 기재하신 후 계출하여 주시<br>기 바람니다.                                                                                                    |                                                                                                    |  |  |  |  |
| Transaction details and/or receipts related to GLCM Services (Cash, Deposit and Payment Services) transactions will be requested by and sent to<br>above registered email address by account/service(s), and in case of any additional email address registration/change required, please submit an<br>application form in due course. |                                                                                                    |  |  |  |  |
|                                                                                                    | * 운행은 상기의 정보가 업데이트 되지 않음으로 인해 발생한 오류/순실에 대해서 책임지지 않습니다. 역<br>The Bank shall not be responsible for any errors/losses caused by failure to update the above information. 옷                                                                                                    |  |  |  |  |
|                                                                                                    | "상기 거래 내역/영수중 등의 관련 자료를 발급신청 및 수명할 이미일주소를 등록/변경 신청한 사항을 처리하여 주시기 바라오며, 만일 이로 인하여 문제<br>가 발생할 경우에는 신청인이 모든 책임을 부담할 것이며, 귀행에 일체의 책임을 묻지 않을 것임을 확약합니다. (I request you to registerichange email<br>address(es) for issue request and receipt of transaction defails and/or receipts etc.as stated above. I hereby undertake to assume full labilities and |  |  |  |  |

# Registration/Change of Customer Email

- Please select your CSM (Client Service Manager). Select "Yes" to apply the email address you wish to register to all accounts, or select "No" to apply it only to specific accounts.
- When registering an e-mail address, please enter the email address you wish to register, name of the person in charge, and phone number, and then select the relevant service. To register for all services, please select "All Services". (Personal mobile phone numbers are personal information, so please enter the company phone number.)
- When deleting an email address, enter the email address to be deleted and select the relevant service.